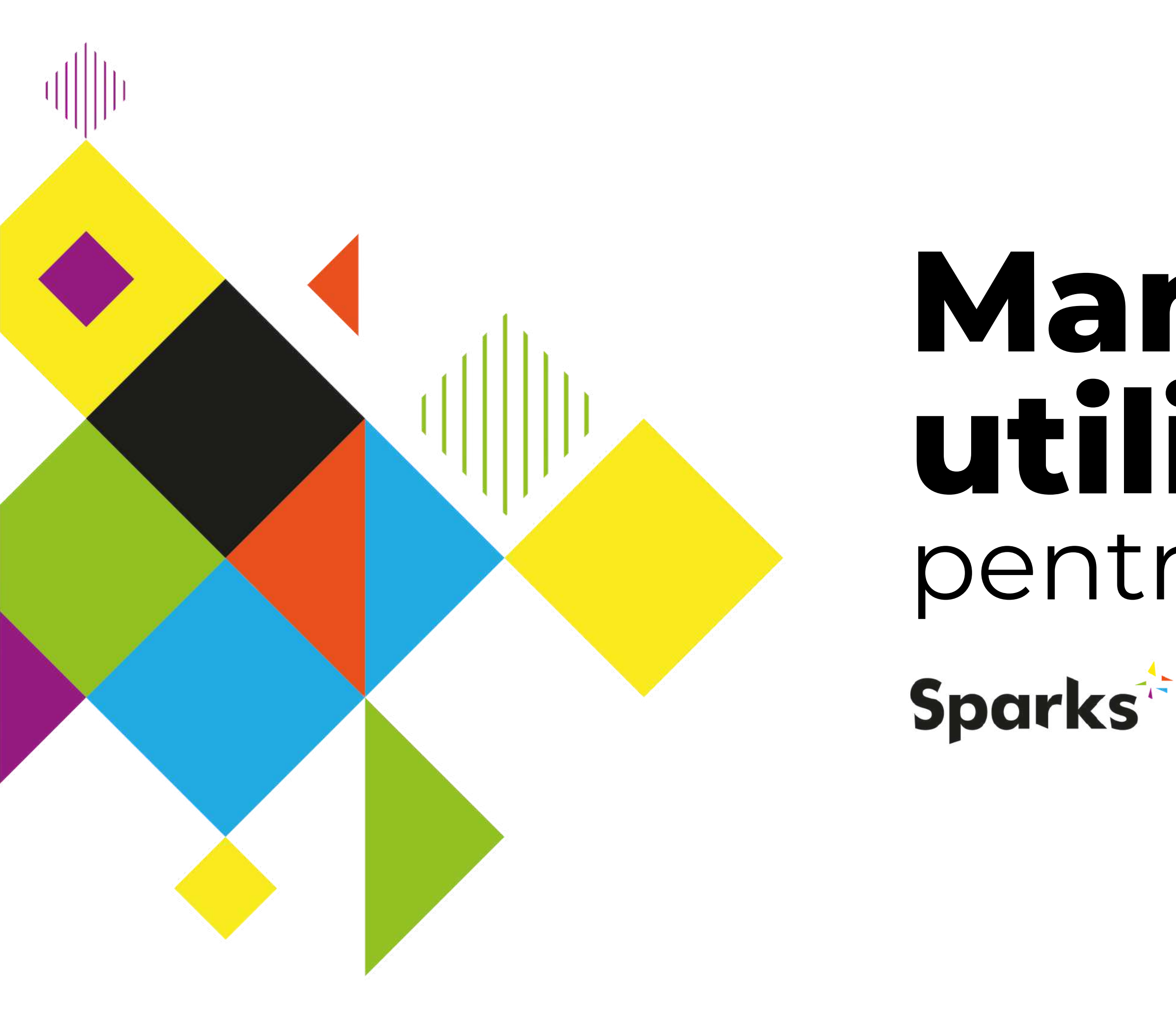

# Manual de utilizare pentru studenți

Co-funded by the Erasmus+ Programme of the European Union

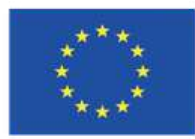

Platforma E-Learning Sparks | Manual de utilizare pentru studenți

## Cuprins

- Profilul tău
- Cursurile mele
- Suport

Această publicație a primit finanțare de la Comisia Europeană în baza acordului de grant cu numărul 2020-1-IT01-KA226-VET-008813, proiectul de parteneriat strategic Erasmus+ Sparks. Sprijinul Comisiei Europene pentru producerea acestei publicații nu constituie o aprobare a conținutului, care reflectă doar opiniile autorilor. Comisia nu poate fi făcută responsabilă pentru orice utilizare care poate fi făcută a informațiilor conținute în acestea.

Copyright - © 2022 Consortiul SPARKS. Această lucrare este licențiată sub licența internațională Creative Commons Atribuire-NonComercial 4.0. Sunteți liber să copiați, să partajați, să adaptați și să utilizați materialul în scopuri necomerciale, atâta timp cât îndepliniți următoarele condiții: Atribuire: trebuie să acordați credit corespunzător, să furnizați un link către licență și să indicați dacă s-au făcut modificări . Puteți face acest lucru în orice mod rezonabil, dar nu într-un mod care să sugereze că Dreptul de a rămâne vă sprijină pe dvs. sau utilizarea dvs. Noncomercial: nu puteți utiliza materialul în scopuri comerciale.

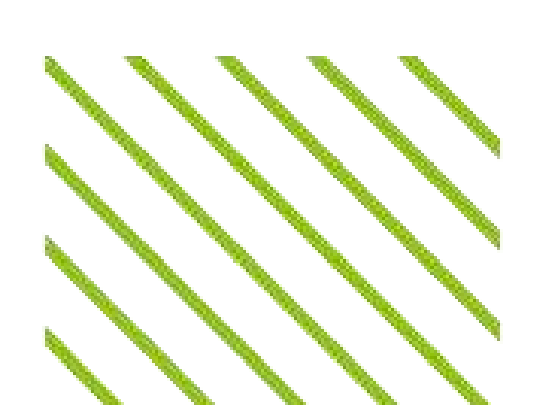

# • Noțiuni introductive

2

3

4

8

# Noțiuni introductive

După ce vă conectați cu adresa de e-mail și parola înregistrate, veți avea acces la tabloul de bord, de unde începe totul.

#### Student

| 🔡 Dashboard    | Pagina dvs. de pornire. Aici puteți găsi o prezentare generală<br>a cursurilor la care sunteți înscris.                                                     |
|----------------|----------------------------------------------------------------------------------------------------|
| <b>Profile</b> | Pagina personală a profilului tău de student, unde îți poți<br>vizualiza realizările (de exemplu, puncte, insigne și ranguri).                              |
| 🔲 My Courses   | Unde vă puteți accesa toate cursurile.                                                                                                    |
| A My Account   | Unde vă puteți modifica detaliile contului (de exemplu,<br>numele, prenumele, adresa de e-mail și parola).                                                  |
| 🕛 Logout       | Pentru a vă deconecta de pe platformă.                                                                                                    |
| ₩ 🖆 () 🗕       | Selectați limba în care doriți să vorbiți. Platforma este<br>disponibilă în limbile engleză, greacă, italiană, poloneză,<br>portugheză, română și spaniolă. |

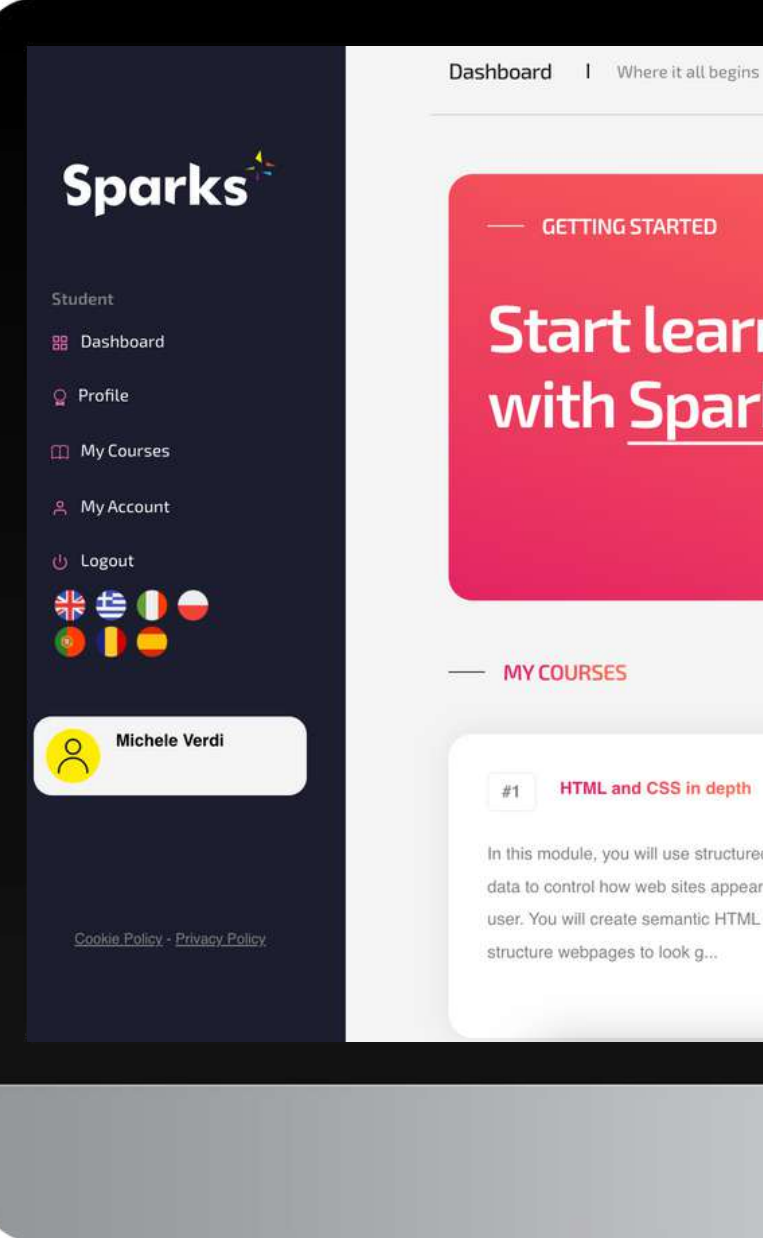

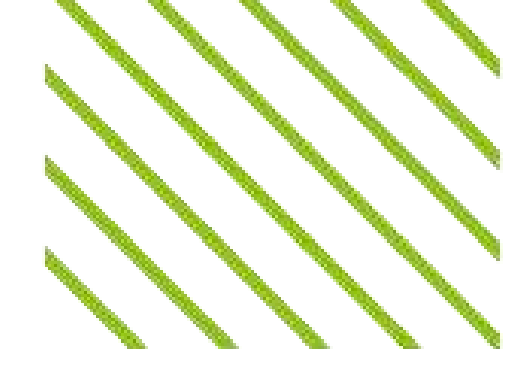

- GETTING STARTED

### **Start learning** with Sparks!

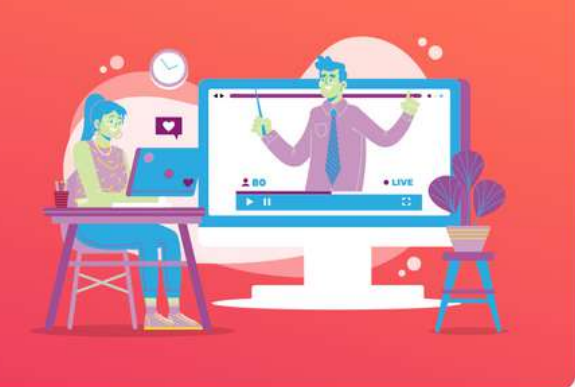

#### #1 HTML and CSS in depth

In this module, you will use structured semantic data to control how web sites appear to the user. You will create semantic HTML to structure webpages to look g ...

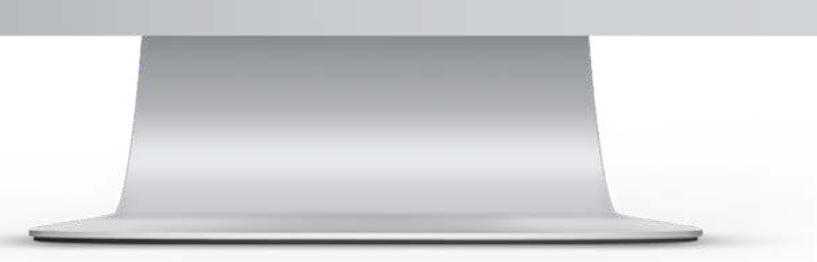

#### Platforma E-Learning Sparks | Manual de utilizare pentru studenți

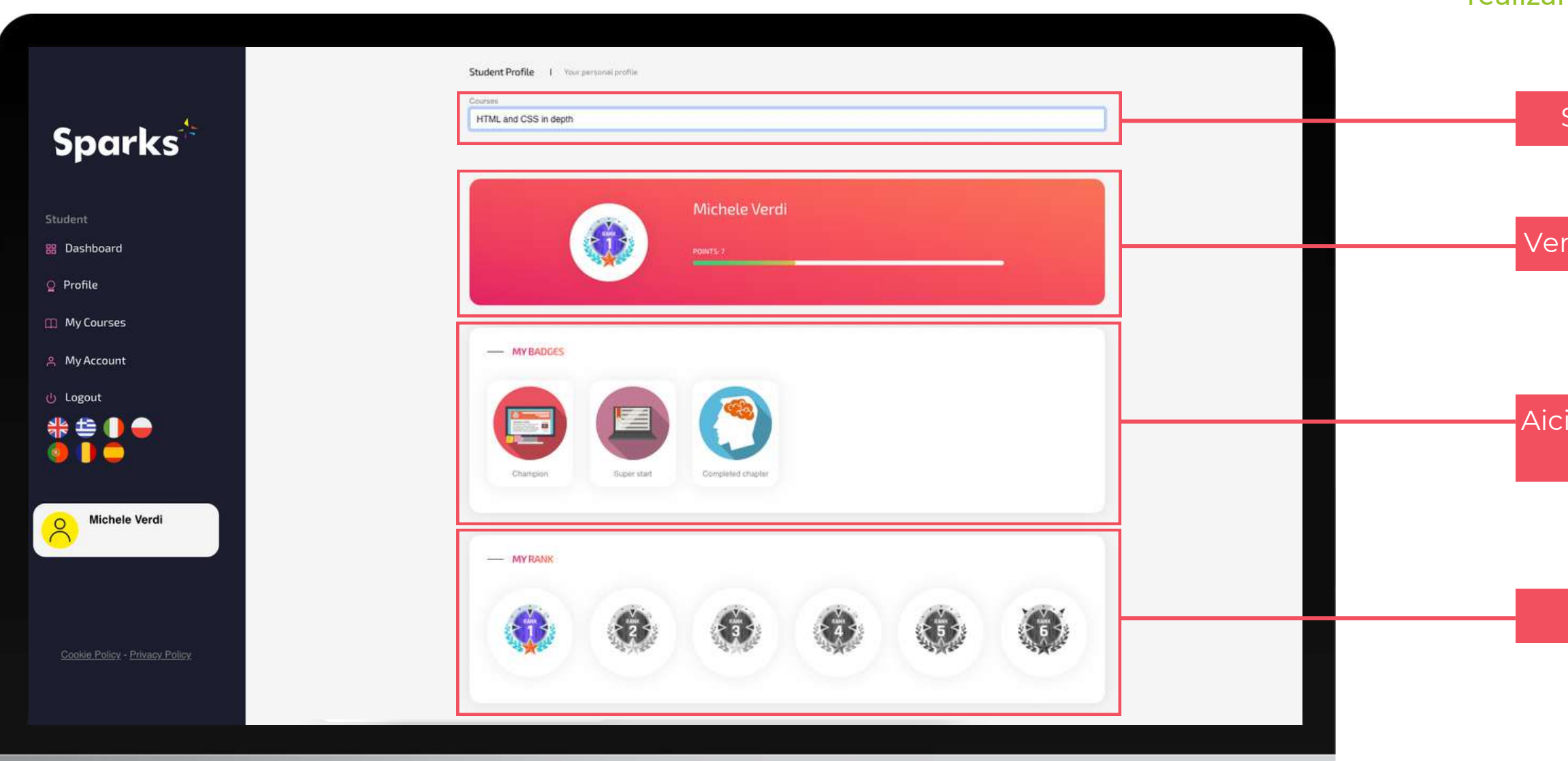

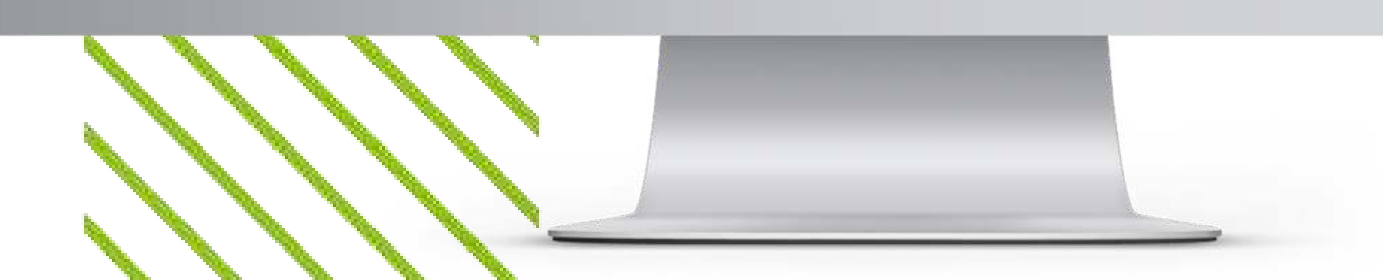

# Profilul tău

În pagina Profil, puteți găsi o prezentare generală a progreselor și realizărilor dumneavoastră pentru fiecare curs la care sunteți înscris.

Selectați cursul

Verificați punctele obținute în cadrul cursului

Aici aveți toate insignele pe care le-ați obținut în cadrul cursului

Aici poți vizualiza poziția ta în clasament

3

### **Cursurile mele**

Pagina "Cursurile mele" vă oferă acces la toate cursurile la care sunteți înscris. În special, puteți găsi atât cursurile pe care le-ați finalizat (caseta A din imaginea din stânga), cât și cele pe care le urmați.

Pentru fiecare curs, puteți găsi următoarele informații:

- Profesorul care a creat cursul (B);
- titlul și descrierea cursului (C);
- numărul de lecții și de sarcini pe care le-ați efectuat (D);
- butonul pentru a accesa cursul (E).

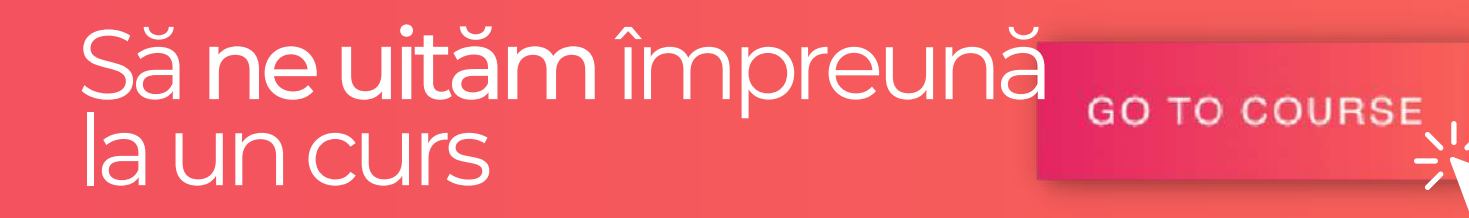

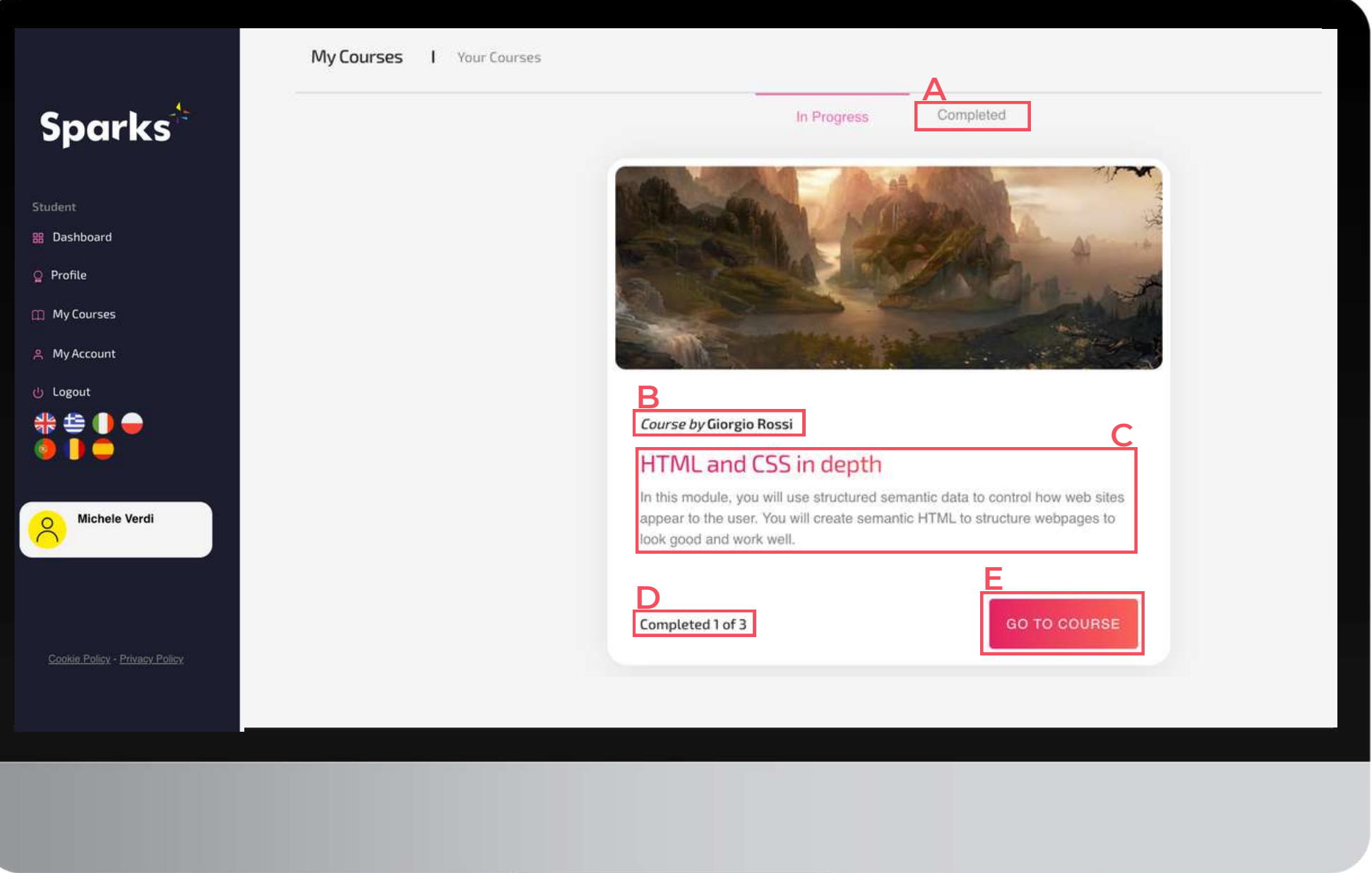

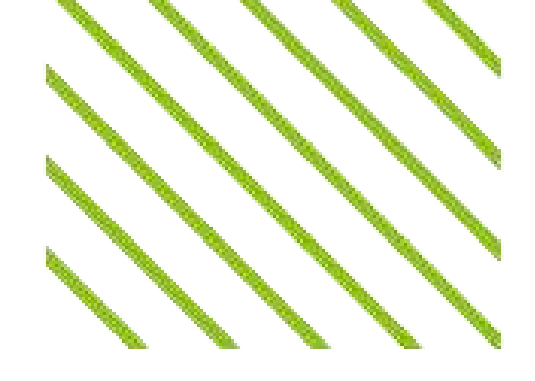

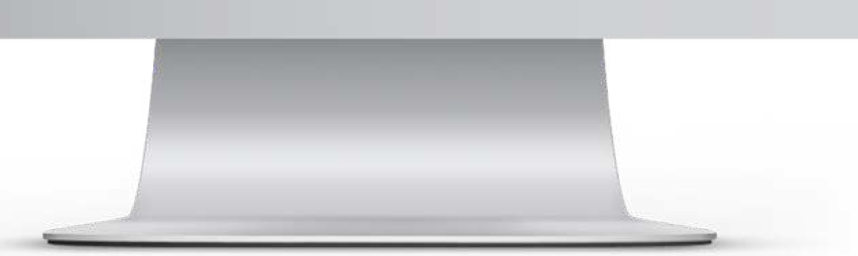

# Pagina cursului

#### Călătoria ta de învățare dintr-o privire

vor avea o bifă colorată dacă lectia sau tema a fost finalizată sau o bifă gri dacă nu a fost încă finalizată.

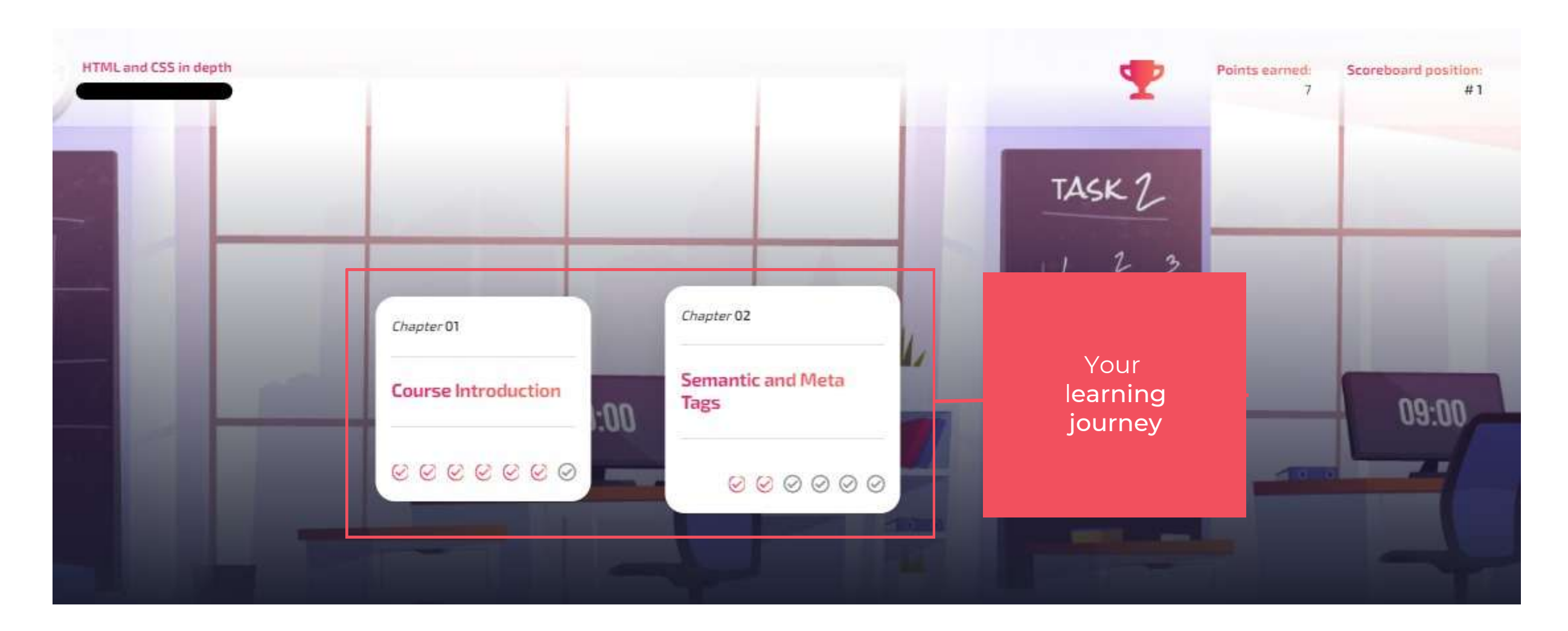

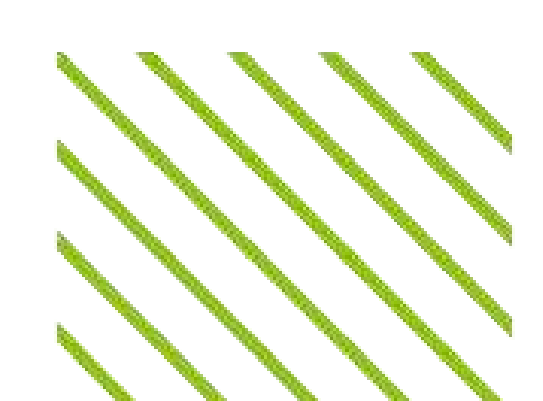

#### După ce faceți clic pe "Go to Course", veți fi direcționat către pagina cursului. După cum se arată în imaginea de mai jos, pe acest ecran puteti observa în stânga sus numele cursului si al profesorului, iar în dreapta, numărul de puncte pe care le-ați obținut și poziția dvs. în clasamentul cursului. În mijlocul ecranului, se află toate capitolele cursului, care

# Pagina cursului

#### Lecții și sarcini de lucru

Derulând în jos pe pagina cursului, veți găsi depozitul de materiale de curs, împreună cu lecțiile și temele din cursul dumneavoastră, împărțite pe capitole. Profesorii pot adăuga diferite tipuri de lecții: lecții video, chestionare, teste practice sau alte resurse sau conținuturi externe, recognoscibile prin pictogramele lor diferite.

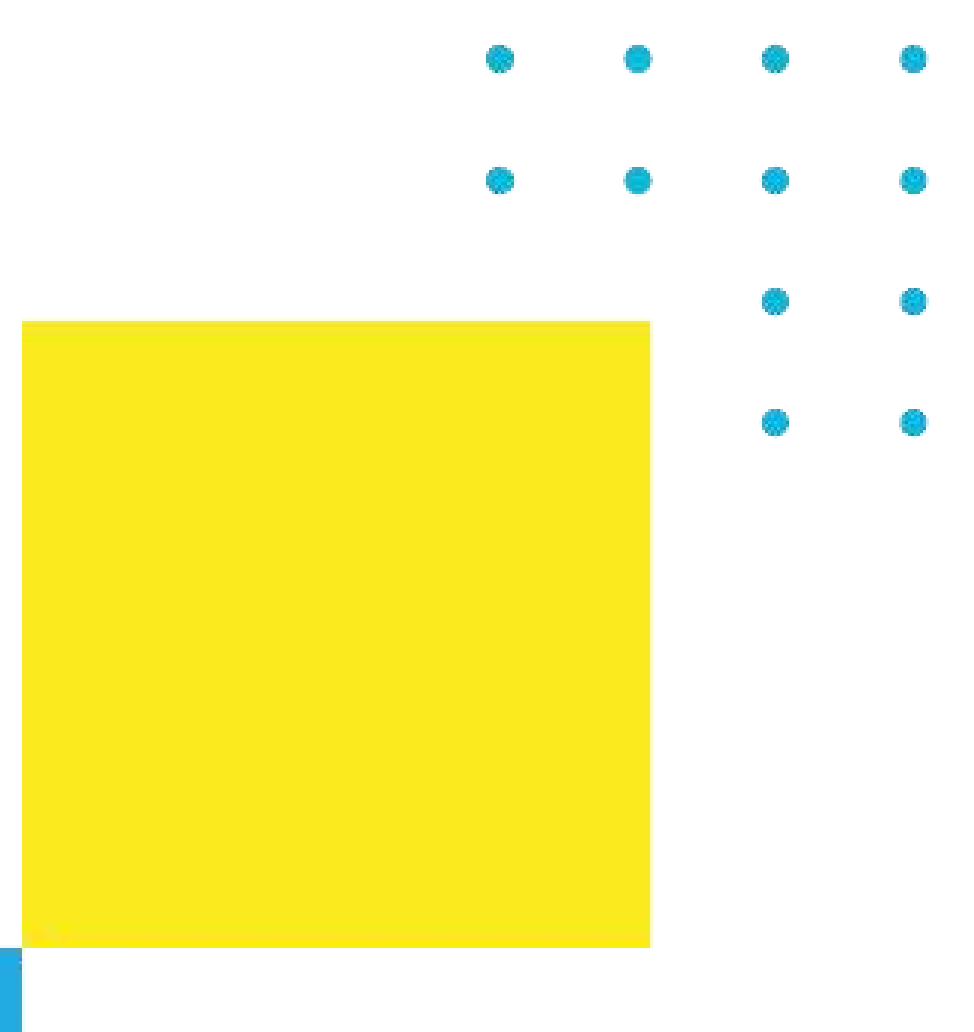

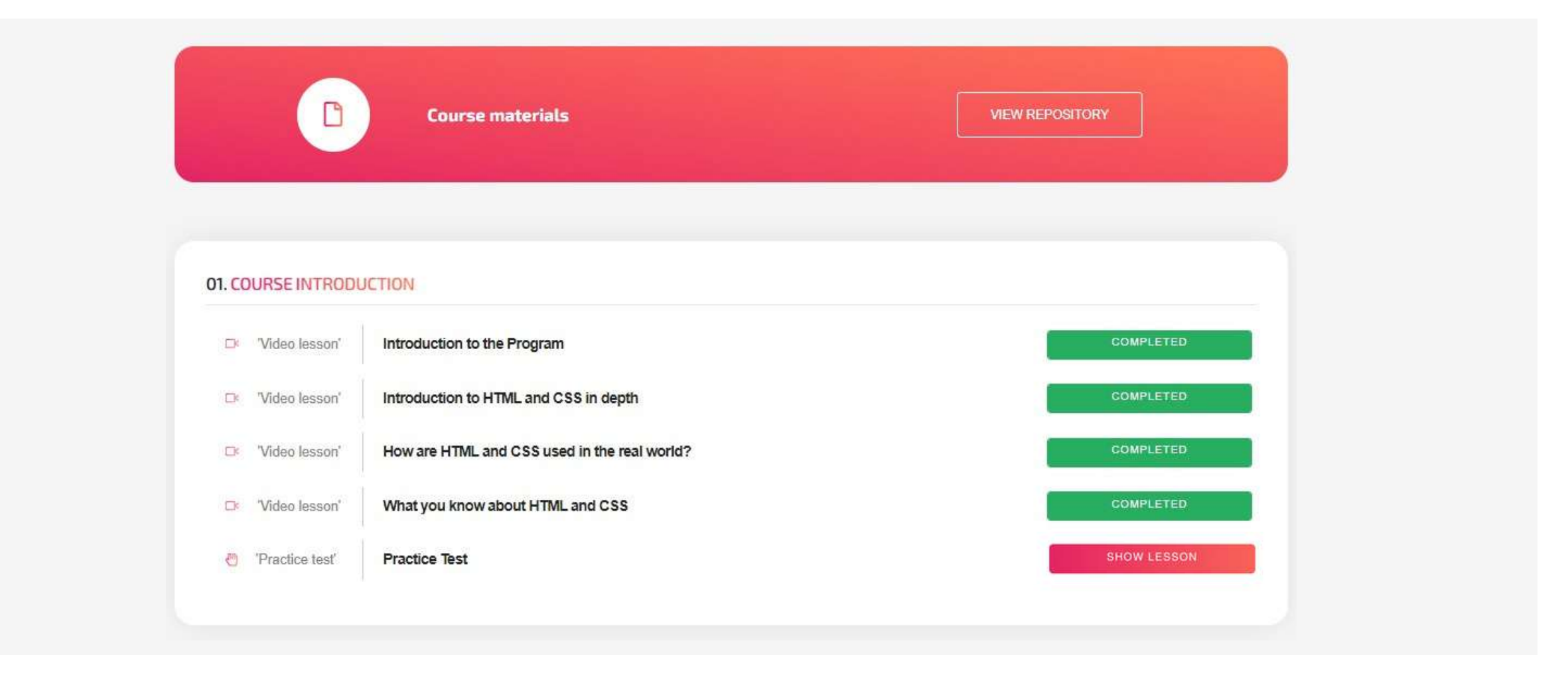

Aici puteți vedea și revizui lecțiile și temele pe care le-ați finalizat, precum și să le accesați pe cele pe care le mai aveți de finalizat, făcând clic pe

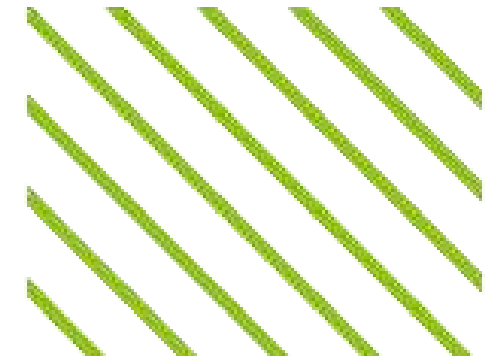

# Pagina cursului

#### Depozit

Dacă faceți clic pe "Vizualizare depozit", veți fi redirecționat către o nouă pagină unde veți găsi fișierele puse la dispoziție de profesori sau de alți studenți, precum și unde veți putea încărca conținutul dumneavoastră (dacă profesorul a permis acest lucru). Puteți vedea proprietarul documentului, titlul, punctele necesare pentru a-l descărca și un buton "Opțiuni" care arată toate detaliile.

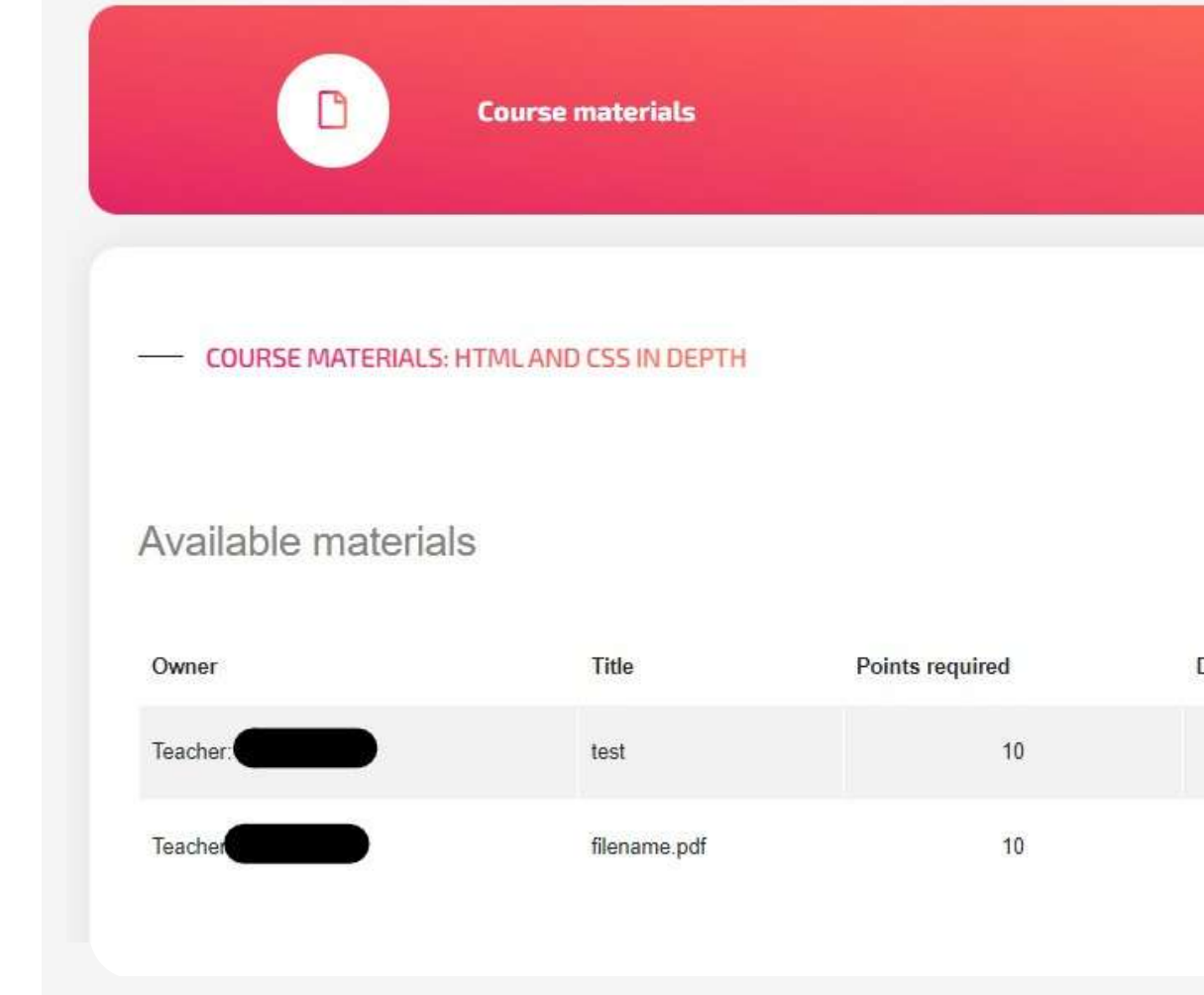

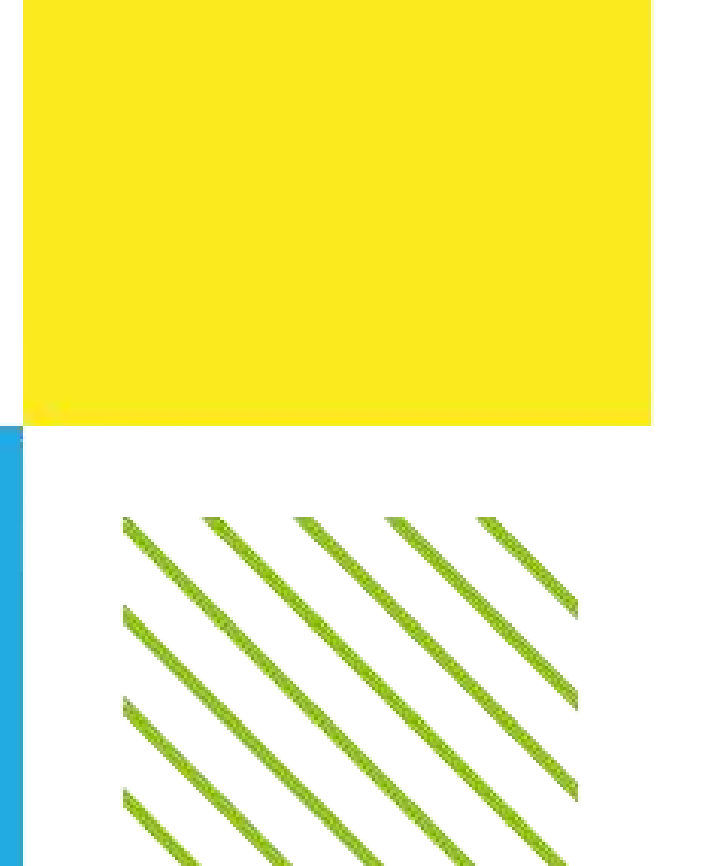

| Vie      | WREPOSITORY       |                     |
|----------|-------------------|---------------------|
| ← в      | ACK TO COURSE SYI | LABUS               |
| Download | Options           | Upload your content |
| *        | OPTIONS           | Filename            |
| *        | OPTIONS           | ADD FILE            |
|          |                   |                     |
|          |                   |                     |

## Suport

### Sperăm să aveți o experiență de învățare plăcută pe platforma noastră

Dacă aveți nevoie de suport tehnic sau asistență, sau dacă doriți să recomandați îmbunătățiri, nu ezitați să ne trimiteți un e-mail la help@projectsparks.eu

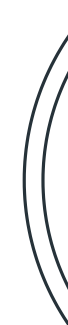

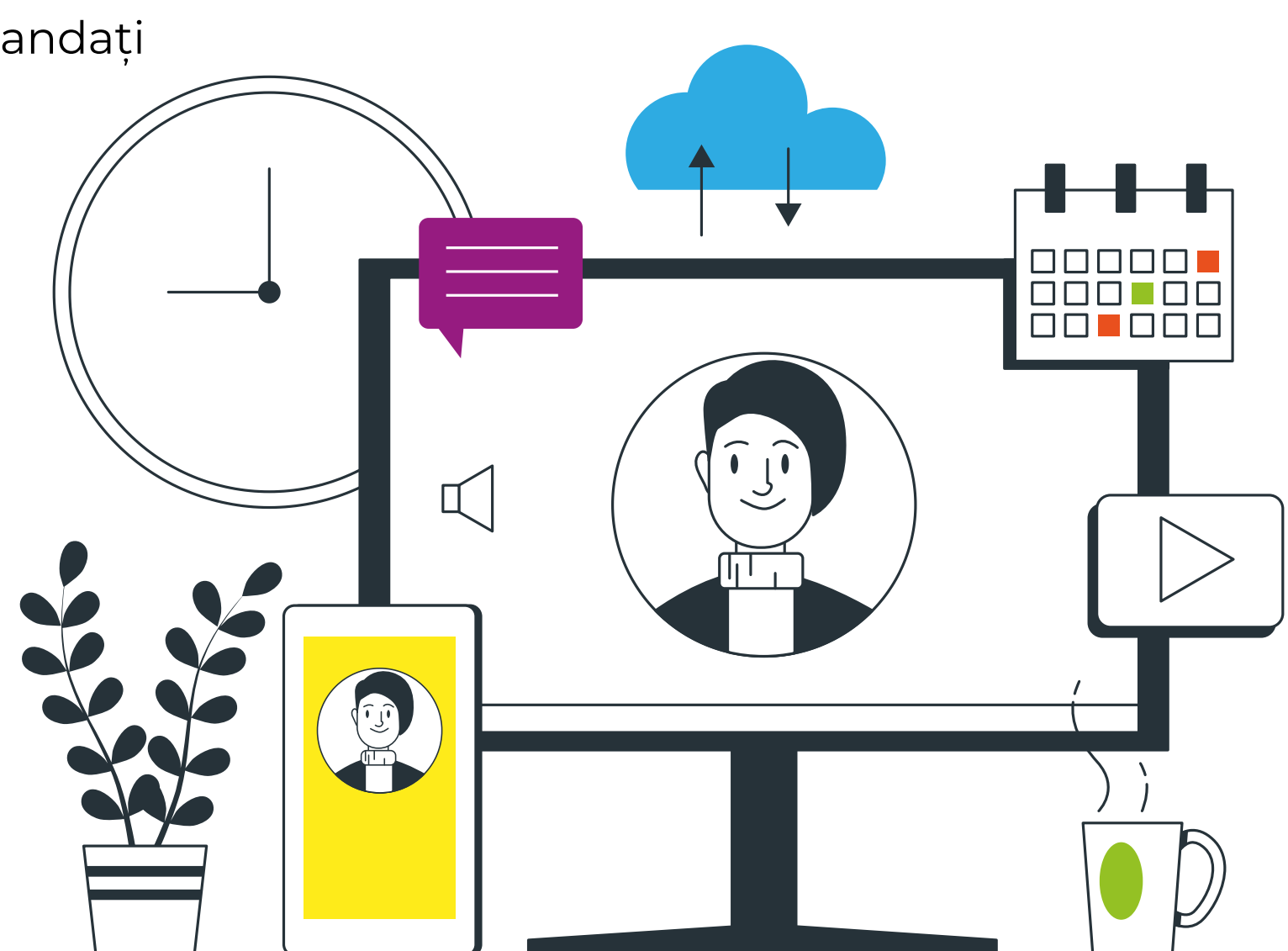

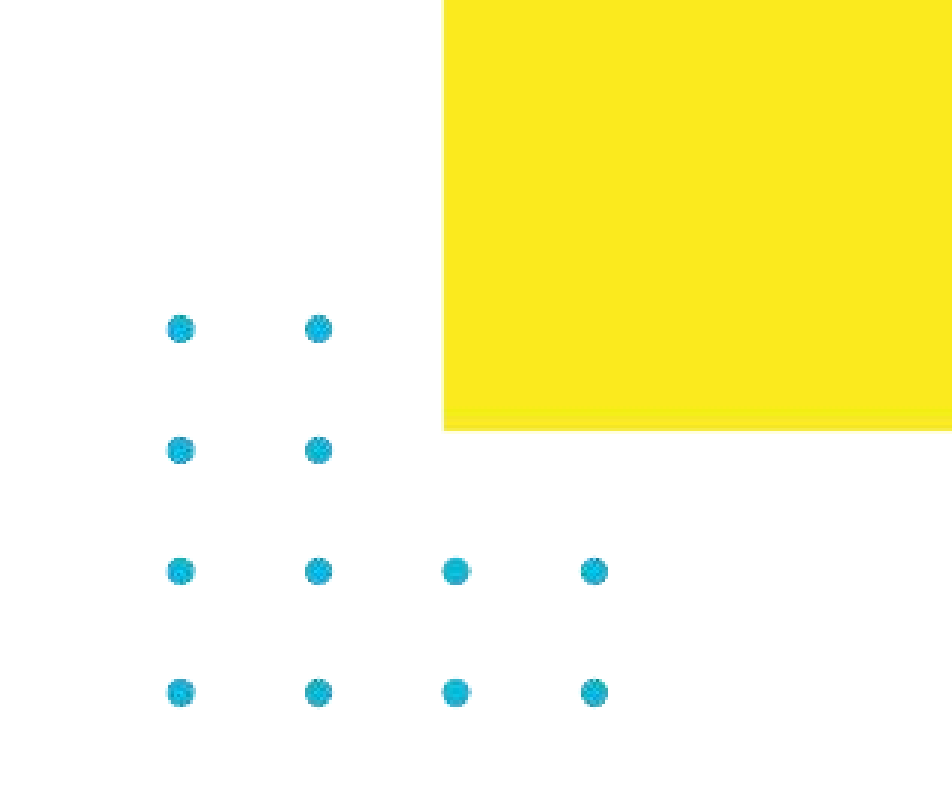